# 모바일 등록 안내(안드로이드만 가능) - IELTS Test

## Step 1

● IDP IELTS 앱을 설치하고 클릭합니다

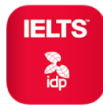

● 좌측 하단의 "Paper IELTS 시험접수" 이미지를 클릭합니다.

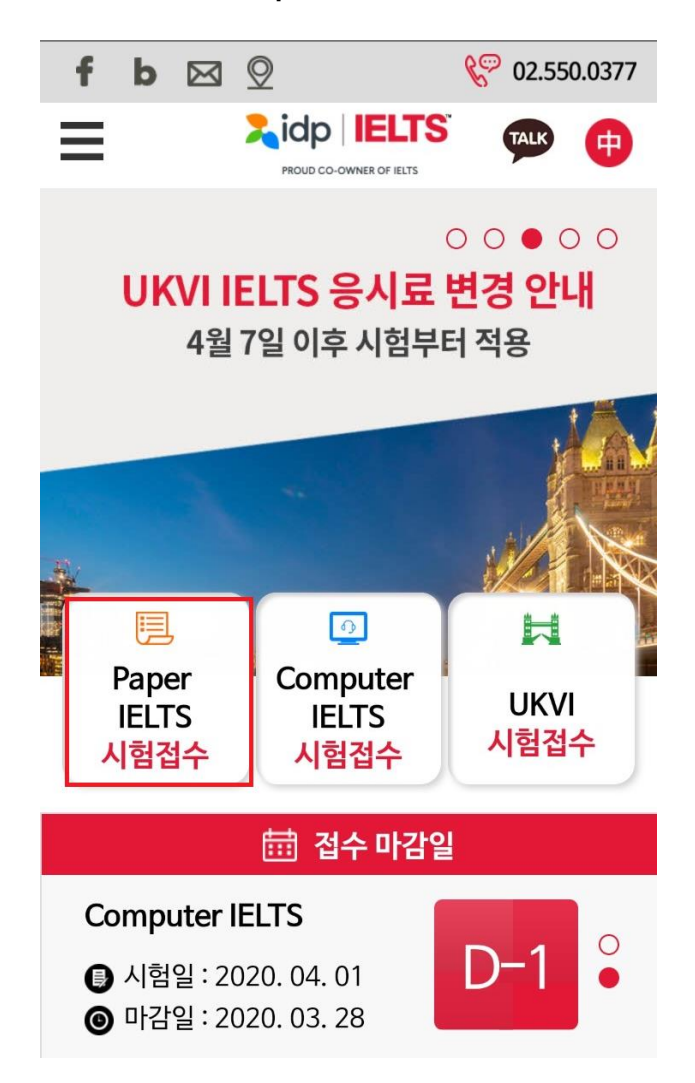

● "Select Date", "Select Module", "Select Location"에서 시험 날짜, 응시 모듈, 그리고 장소를 선택합니다.

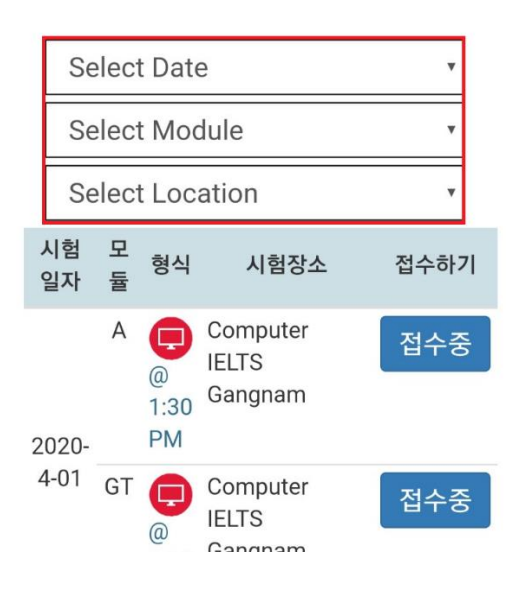

● 아래 메뉴에서 정확한 장소와 스피킹 요일을 선택 후 "접수중"을 클릭합니다.

| 2             | ic                   | <b>lp   IE</b>                  | ELTS  |
|---------------|----------------------|---------------------------------|-------|
| Bac           | ck to Ho             | ome (English)                   |       |
| 05-           | ·2020                |                                 | v     |
| IEL           | .TS – A              | cademic                         | v     |
| 서울            | 울-강남 l               | _exis(L/R/W/S·                  | ·토요 🔻 |
| 시험<br>일자      | 모<br>듈 <sup>형식</sup> | 시험장소                            | 접수하기  |
| 2020-<br>5-09 | A 😰                  | 서울-강남<br>Lexis(L/R/W/S-<br>토요일) | 접수중   |
| 2020-<br>5-16 | A 😰                  | 서울-강남<br>Lexis(L/R/W/S-<br>토요일) | 접수중   |
| 2020-<br>5-30 | A 😰                  | 서울-강남<br>Lexis(L/R/W/S-<br>토요일) | 접수중   |

● 기존 계정이 있다면 "Username"과 "Password" 입력 후 "Login"을 클릭합니다.

## OR

● 새로운 계정을 만들기 위해 "Create New User"를 클릭합니다.

| 접수계속하기 🗙                                                 |  |  |  |  |
|----------------------------------------------------------|--|--|--|--|
| <b>기존 사용자입니까?</b><br>접수를 계속 하려면 로그인을 하거나 회원 가<br>입을 하세요. |  |  |  |  |
| Username                                                 |  |  |  |  |
| 비밀번호                                                     |  |  |  |  |
|                                                          |  |  |  |  |
| 로그인 <sup>비밀번호를</sup> 잊으셨습니까?<br>Forgotten Username?      |  |  |  |  |
|                                                          |  |  |  |  |
| 새 사용자입니까?                                                |  |  |  |  |
| 아래 회원 가입하기를 누르고 정보를 입력하세<br>요.                           |  |  |  |  |
| Create New User                                          |  |  |  |  |

### ● 이용약관을 확인 후 동의합니다.

It's important for you to read and understand the IELTS terms and conditions before you sit your test. We also want you to know why we need your registration details and how we use them. Please indicate that you have read and agreed to these terms before you continue.

I have read and agree to the terms and conditions

응시자 정보

\* 필수 사항

### 개인 정보

반드시 신분증과 동일한 성명을 기입하십시오. 접 수 과정에 등록된 이름이 성적표에 기재됩니다.

#### 호칭\*

Dr
Mr
Mrs
Miss
Ms

## ● ②응시자 정보의 요구항목들을 기입하고 "등록"을 클릭합니다.

| 이름(영문)                                                         | 국적*      |
|----------------------------------------------------------------|----------|
| Gildong                                                        | Ko       |
| 성(영문)                                                          |          |
| Hong                                                           | - XC     |
| If you do not have a Family Name, please enter '-' without the |          |
| apostrophes                                                    |          |
| 이름 (국문)*                                                       | 연        |
| 홍길동                                                            | *전       |
| 🔲 I don't have a Korean name                                   | * F      |
| 성별*                                                            | an       |
| Male Female                                                    | an       |
| 생년월일*                                                          | 전화병      |
| 1999-09-09                                                     |          |
|                                                                |          |
| Passport Number*                                               | 핸드린      |
| M0000000                                                       | 01       |
|                                                                |          |
|                                                                |          |
| 이메일 주소*                                                        | 교육       |
| ielts.korea@idp.com                                            | (        |
| Send me IELTS Information and                                  | (        |
| notification by Email                                          | (        |
|                                                                | (        |
| 직업&교육                                                          | 영어       |
|                                                                |          |
| 직업 레벨*                                                         | 9        |
| Self-employed •                                                |          |
| 그 바이 지어 귀베                                                     | <b>9</b> |
| 그 뉴크 역립 네덜                                                     | 00       |

직업 부문\*

Other

그 밖의 직업 부문

\_

orea South

#### 거\*

orean

#### 락처

화 혹은 휴대폰 번호를 기입해주세요 Please ensure a valid email address is ovided as this will be utilised to provide y updates for your booked test by IDP d/or Test Centre

v

#### 번호

**Z**\*

0-0000-0000

#### 수준 선택하기\*

■ Secondary up to 16 years (중학교)

Secondary 16 to 19 years (고등학교)

- Degree or equivalent (대학교)
- Post graduate (대학원)

#### 학습 기간\*

years or more

### 으편주소(영문)

이자는 최초 1부의 원본 성적표만 받으실 수 있 습니다. 성적표가 발송될 주소이므로 주소를 정확 하게 기입하시기 바랍니다. 국내 주소로 성적표 수령을 원하실 경우 국문주소 와 영문주소를 모두 기입하셔야 합니다.

국가\*

V

Korea South

항목1\*

11Fl, 61, Seocho-daero 77-gil, Seocl

항목2

항목3

동/읍/면/리

주/시/도

우편번호\*

06611

\* 홍콩에서 신청할 경우, 우편번호 / ZIP에 'na'를 입력하십시오.

● 아래 내용 확인 후 "**등록**"을 클릭합니다.

비밀번호 확인\*

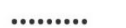

#### Contact permission

IDP would love to help you by sending you information about new products and support tools, invitations to events and special offers by email or phone. I would like to hear more about

✓ IELTS and how to prepare for test

IDP study abroad and support services

If you change your mind, you can manage your preferences easily by:

- unsubscribing from one of our messages
- logging in to your account and updating your profile
- making a request by emailing privacyofficer@idp.com

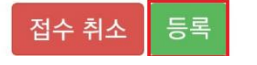

### 우편주소(국문)

성적표가 발송될 주소이므로 국내 주소를 정확하 게 기입하시기 바랍니다.

우편번호\*

06611

\*상세주소**\*** 

서울 서초구 서초대로77길 61, S&G타위

### 사용자 정보

my.IELTS Essentials로 다시 로그인하기위해 사 용자 이름과 비밀번호를 설정합니다.

Username\*

### gil09090000

● ③원서 정보의 요구항목들을 기입합니다.

## 원서 접수

\* 필수 사항

~

어느 국가에 가고자 하십니까?\*

Australia

IELTS 시험을 응시하는 목적은 무엇입니까?\*

Higher education extended course .

**Referral Partner** 

- Enter Referral Partner Name -

\* 이전에 IELTS (아카데믹 혹은 제네럴 트레이닝)시험 을 응시한 적이 있습니까? \*

이에

아니오

현재 어디에서 영어를 공부하고 계십니까?

신분증 유형\*

Passport

여권번호\*

M00000000

#### 기간만료일\*

2030-09-09

Identification Document must be valid on or after the test day.

Please upload a copy of your ID document which must include the following information:

- ID document number
- ID expiry date
- Image of yourself as seen on ID document
- Your name as seen on the ID document
- Your date of birth

### ● 여권 스캔 파일을 올린 후 "계속"을 클릭합니다.

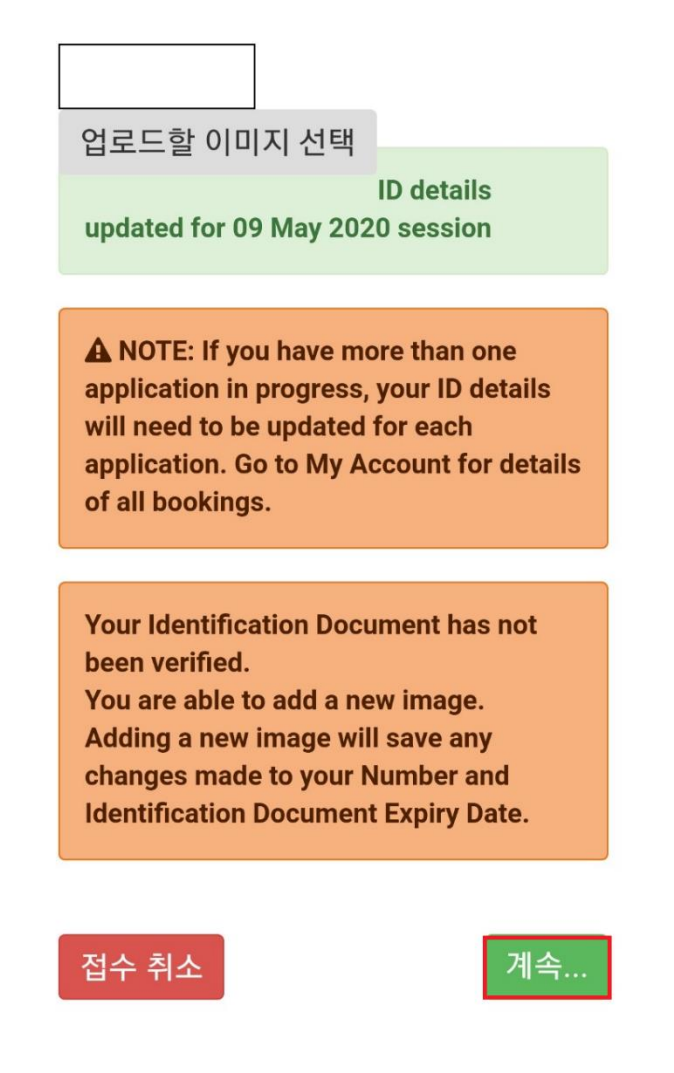

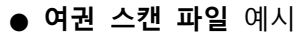

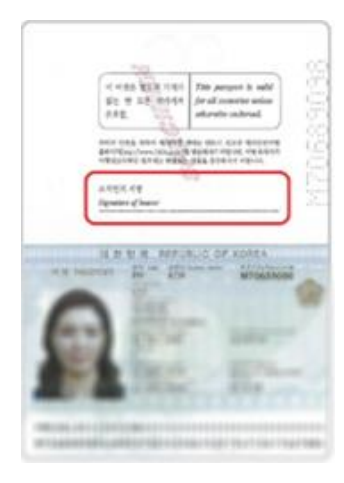

Note: IELTS for UKVI 의 경우 서명란이 있는 페이지도 꼭 포함되어야 합니다. (위 예시처럼 스캔 또는 사진 촬영하여 업로드 바랍니다.)

## ● 따로 입력 없이 "계속"을 클릭합니다.

## [선택사항] 성적표 재발급 You can request for copies of your results to be sent directly to academic institutions / government agencies / professional bodies / employers. Results may be sent either electronically or by post to these organisations. The centre may charge a postal fee for results sent internationally or by courier. The Test Report Form will not be sent to migration or education agents. Please note that organisations you have listed below may access your results before you have received them by mail. 참조: 원서 접수시 성적표 재발급 신청은 최대 5개의 인정기 관까지 가능합니다. 5군데 이상 성적표 재발급을 원하시는 경우 시험센터로 문의하시기 바랍니다. 성적표 재발급 문의처: 02)533-7294 인정 기관 ◆ 추가 접수 취소 계속 ● 접수 내역을 다시 한 번 확인합니다. 1 시험일 선택 2 응시자 정보 3 원서 정보 ④ 인정 기관 5 접수 내역 0 days : 0 hrs : 24 mins 원서 접수까지 남은 시간 After this period your booking will expire and the seat released for others Your Test Details: 09 May 2020 Test Date: 서울-강남 Test Location: Lexis(L/R/W/S-토요일) Academic - IELTS Test Type: paper-delivered Test Format:

● 아래 내용을 확인 후 계속"을 클릭합니다.

인정 기관

None given

I have read and agree to the terms and conditions

아래 내용을 확인하시고, 체크해 주시기 바 랍니다

✔ ★ 저는 application form의 모든 내용을 빠 짐 없이 정확하게 작성을 완료하였습니다.

\* 시험 규정에 맞는 유효한 여권을 업로드 완료하였습니다.

✓ \* 저는 모든 IELTS 규칙과 규정에 동의하고, IAM System 정책에 따라 사진촬영 및 관련 규정 에 관한 공지사항을 숙지하였으며 이를 준수할 것 에 동의합니다.

✓ \* 저는 Notice to Candidate 의 모든 내용 을 확인하였습니다.

접수 취소

계속..

● 결제를 시작합니다. 결제는 모바일의 모든 브라우저에서 가능합니다.

| 결제 금액<br>(KRW) | ₩260,000                                                                                                    |
|----------------|----------------------------------------------------------------------------------------------------|
| 내역             | 응시료 [ref: 31937120]                                                                                                    |
|                | 시험 당일, 접수 시 사용한<br>유효한 여권을 반드시 지참<br>해야 합니다. 여권 미지참<br>시 시험 응시가 불가능 합니<br>다.                                                 |
| 결제 옵션          | Please note that you<br>must bring the vaild<br>passport on the test day<br>as the one recorded on<br>your Application Form. |
| Return to      | Candidate Details                                                                                                    |

| 접수로 돌아가기   |  |
|------------|--|
| 2 결제 방법 선택 |  |

3 결제 내역

### 결제 방법

시험 당일, 접수 시 사용한 유효한 여권을 반드시 지참해야 합니다. 여권 미지참 시 시험 응시가 불가능 합니다.

Please note that you must bring the vaild passport on the test day as the one recorded on your Application Form.

\* 결제 방법

Credit Card

계속...

Lidp IELTS के राजन -

접수로 돌아가기 2 결제 방법 선택 3 결제 내역

## INIPay(INICIS) 전자 결제

결제하기를 누르신 후 새 창이 열리면 신용카드 혹은 실시간 계좌이체 중 원하는 결제 방법을 선택하십시 오.

온라인 결제가 시작되면 결제가 완료될 때까지 창을 닫지 마십시오.

Make Payment (Mobile)

| 결제 내역 -     | ·응시료                                                                                             |
|-------------|--------------------------------------------------------------------------------------------------|
| 이름          | Mr GIL DONG HONG                                                                                 |
| 시험일자        | 9 May 2020                                                                                       |
| 거래일         | 27 Mar 2020                                                                                      |
| 금액 (KRW)    | ₩260,000                                                                                         |
| 접수 번호       | KR009000000                                                                                      |
| 상태          | 결제가 접수되었습니다.                                                                                     |
| 지불자         | 신용 카드                                                                                            |
| 은행 정보       | INInetCARDidpkorea0020140206130537907410                                                         |
| 내용          | 접수 요금<br>시험 원서 ID 713929                                                                         |
| 참조          | PayMethod: Card, ResultCode: 00, ResultMsg:[120000   ????????] ApplDate:20140206 ApplTime:110538 |
| Print 홈으로 ( | 이동 로그아웃                                                                                          |